The previous steps are identical to the simple signature without Video-Ident. Optionally, you can take the previous steps from the following link: <u>Tutorial</u>

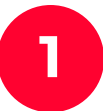

After you have set your signature and clicked **continue**, you will be asked for permission (**Zugriff zulassen**).

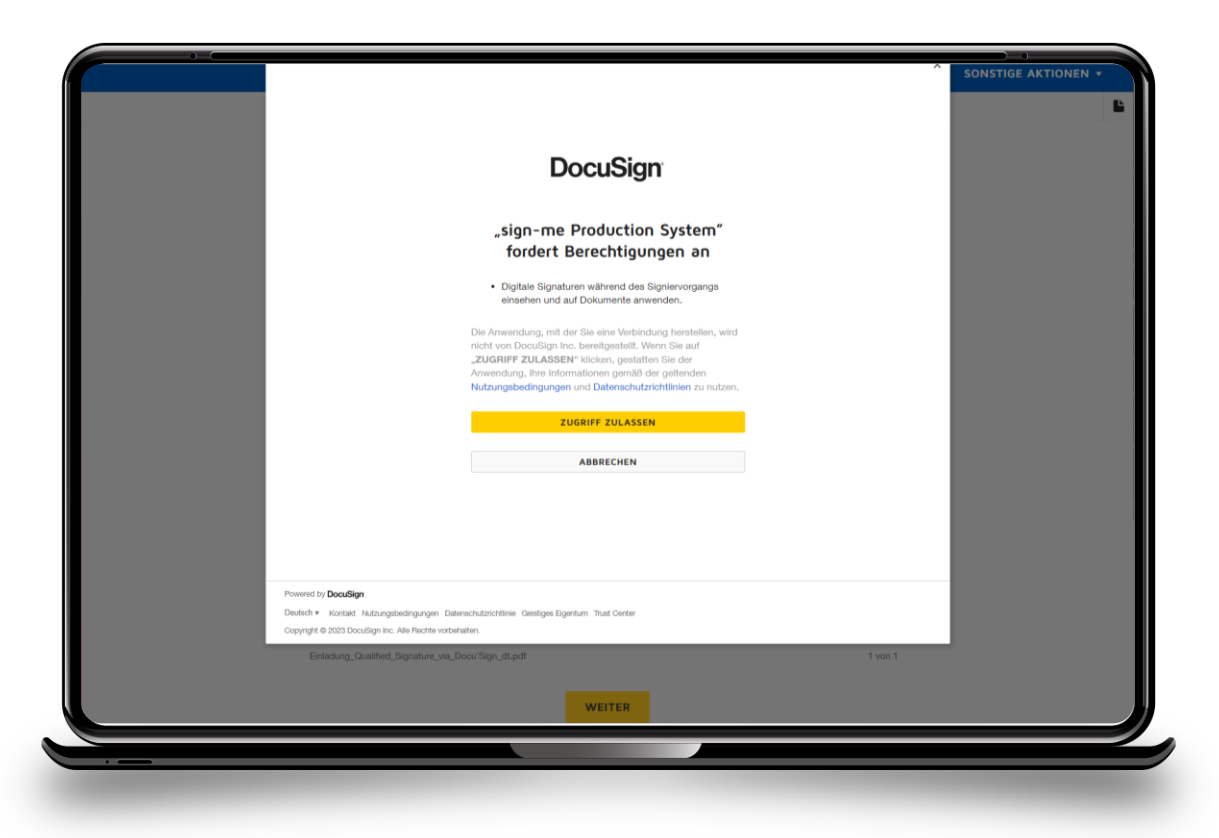

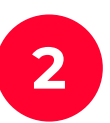

Step 1 - Click on registration to create a personal account at sign-me for this and further qualified signatures.

| ur einige Bereiche dieser Webs |                                                                                                    |
|--------------------------------|----------------------------------------------------------------------------------------------------|
|                                | [_] sign-me d-trust.                                                                                                    |
|                                |                                                                                                    |
|                                |                                                                                                    |
|                                |                                                                                                    |
|                                | Sie können das sign-me Konto kostenlos hier in zwei Schritten anlegen.                                                                  |
|                                | Füllen Sie bitte im ersten Schritt die Registrierungsdaten aus, wählen Sie ein Passwort und stimmen<br>Sie der Datenschutzerklärung zu. |
|                                | Im zweiten Schritt werden Sie zur Fern-Identifizierung weitergeleitet. Anschließend können Sie mit<br>der Signatur fortfahren.          |
|                                | Im Falle eines Abbruchs können Sie jederzeit wieder mit der DocuSign Signatur beginnen und<br>diese Schritte wiederholen.               |
|                                | Schritt 1 - Registrierung                                                                                                    |
|                                |                                                                                                    |
|                                | Enladung_Qualified_Signature_ykit_Doc/Sign_dt.pdf f von 1                                                                               |
|                                | WEITER                                                                                                    |
|                                |                                                                                                    |
| DocuSian                       | 🕼 Sprache Binden - Deutsch 💌 📋 - Skitzungsbedingungen und Daterschutzbestimmungen 💌 📋 Copyright & 2023 Doozlign Inc.) vi                |

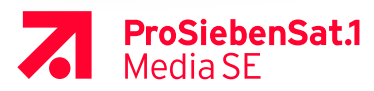

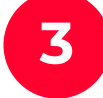

### Enter **personal data** (Persönliche Informationen).

| [sign-me                           |                                      | d-trust.                                                     | AKTIONEN |
|------------------------------------|--------------------------------------|--------------------------------------------------------------|----------|
|                                    |                                      |                                                              |          |
| Bevorzugte Sprache                 |                                      | U                                                            |          |
| Vorname *                          |                                      |                                                              |          |
| Ländervorwahl *                    | Mobilfunknummer *                    |                                                              |          |
| +49                                | Rufnummer ohne führende '0'          |                                                              |          |
|                                    |                                      |                                                              |          |
| Einladung_Qualified_Signature_via_ | DoourSign_dt.pdf                     |                                                              |          |
|                                    | 🚳 torache anorm - Doutron 👻 💷 Nation | surgebeinsungen und beingebuttestimmungen 💌 1. Opprintet 6-2 |          |

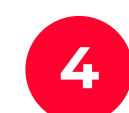

Set your own password that meets the requirements, accept privacy policy and continue(**weiter**).

| Hre Login-Daten                                                                                                    | × SONSTIGE AKTIONEN + |
|----------------------------------------------------------------------------------------------------|-----------------------|
| E-Mail-Adresse (schreibgeschützt)                                                                                                    |                       |
| Das Passwort muss mindestens 8 Zeichen lang sein und mindestens einen Großbuchstaben,<br>Kleinbuchstaben, eine Zahl und eines der Sonderzeichen 1+*\$?#8&e:-% enthalten.<br>Achten Sie bitte auch darauf, dass sich die Zeichen möglichst nicht wiederholen, wie z.B. bei<br>diesen schwachen Passwort: Valaaaa-: |                       |
| Pasevort wählen *                                                                                                    |                       |
| Passwort wiederholen *                                                                                                    |                       |
| *>Pflichtfelder                                                                                                    |                       |
| ☐ Ich akzeptiere die <u>Datenschutzerklärung</u> <sup>23</sup> von sign-me*                                                                                                    |                       |
| Abbrechen Weiter                                                                                                    |                       |
| Enladung, Qualified, Bignature, via, Door, Bign, sh. pdf f t you 1                                                                                                    |                       |
| WEITER                                                                                                    |                       |
|                                                                                                    |                       |

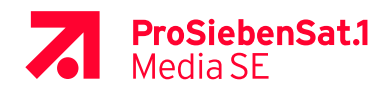

5

Continue with (Step 2 – Identification) **Schritt 2 – Identifizierung**.

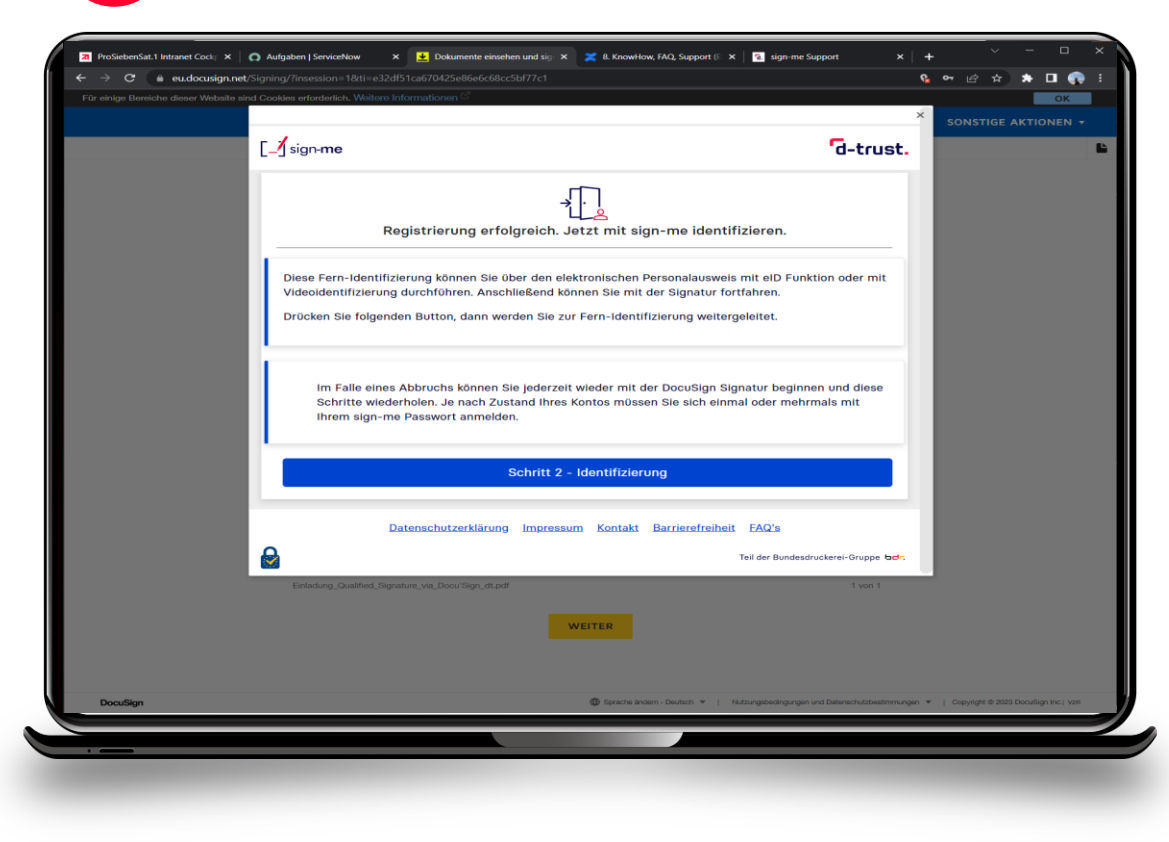

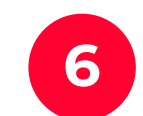

Login with the password from the previous registration, then continue (**weiter**).

| ← → C a eu.docusign.<br>Für einige Bereiche dieser Website | aind Cookias enfordentich. Weitere Informationen C                                          | 6           |                                      |
|------------------------------------------------------------|---------------------------------------------------------------------------------------------|-------------|--------------------------------------|
|                                                            | Login                                                                                       | ×           | SONSTIGE AKTIONEN +                  |
|                                                            | Benutzername (E-Mail-Adresse)                                                               |             |                                      |
|                                                            | Paswort                                                                                     |             |                                      |
|                                                            | Passwort vergessen?                                                                         | . I         |                                      |
|                                                            | Abbrechen Weiter                                                                            | 11          |                                      |
|                                                            | Weitere Informationen                                                                       | 1           |                                      |
|                                                            | sign-me FAQ's 13<br>sign-me Kuranleitung 13                                                 |             |                                      |
|                                                            | sign-me Video, Registrierung & Identifizierung, 🖾<br>sign-me Information D-Trust Webseite 🗇 |             |                                      |
|                                                            | Enladung_Qualified_Signature_via_Doou/Sign_dt.pdf 1 von 1                                   | 1           |                                      |
|                                                            | WEITER                                                                                      |             |                                      |
| DocuSign                                                   | -<br>© Sprachte Booken - Deubschi + 1 – Hultsungsbestingungen und Dielemeinhubbe            | sömmungen * | Copyright @ 2023 Docufiign Inc.  V2H |
|                                                            |                                                                                             |             |                                      |

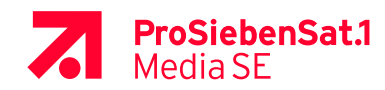

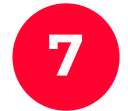

#### Agree to the terms of use and continue (weiter).

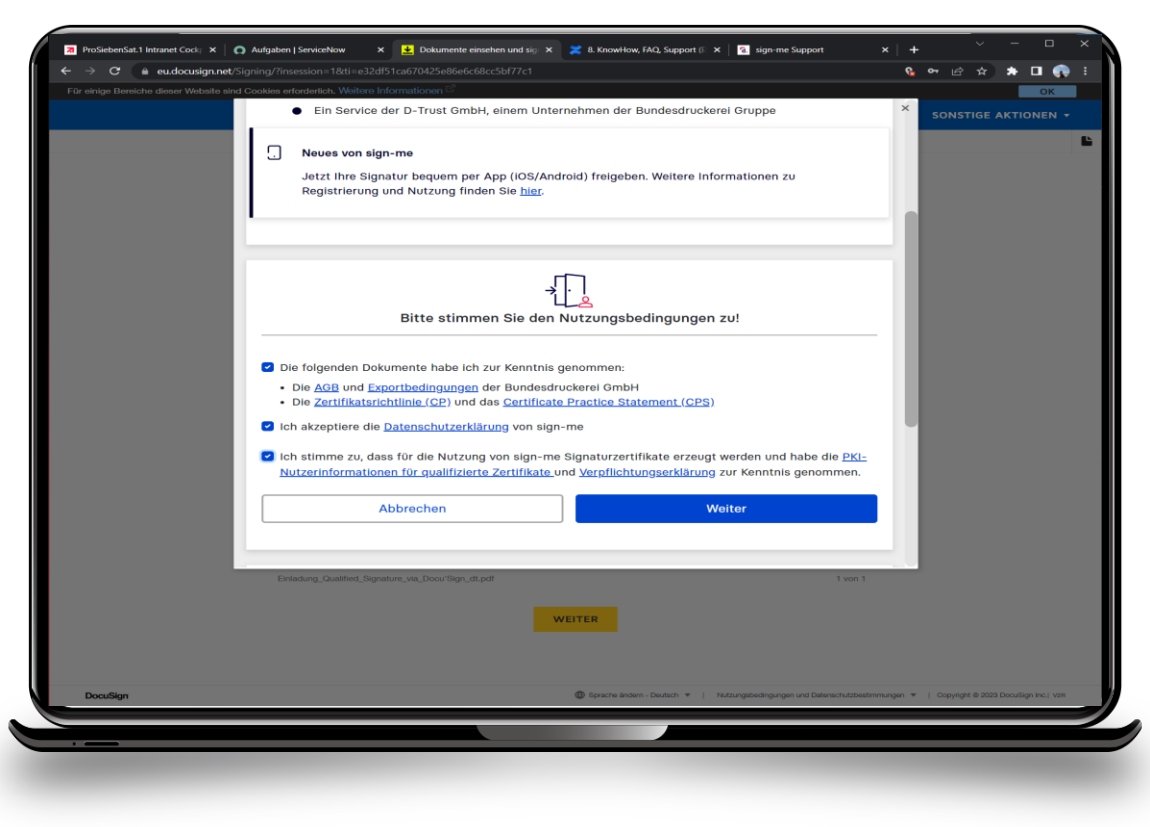

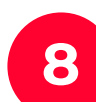

Identification start with more (weiter).

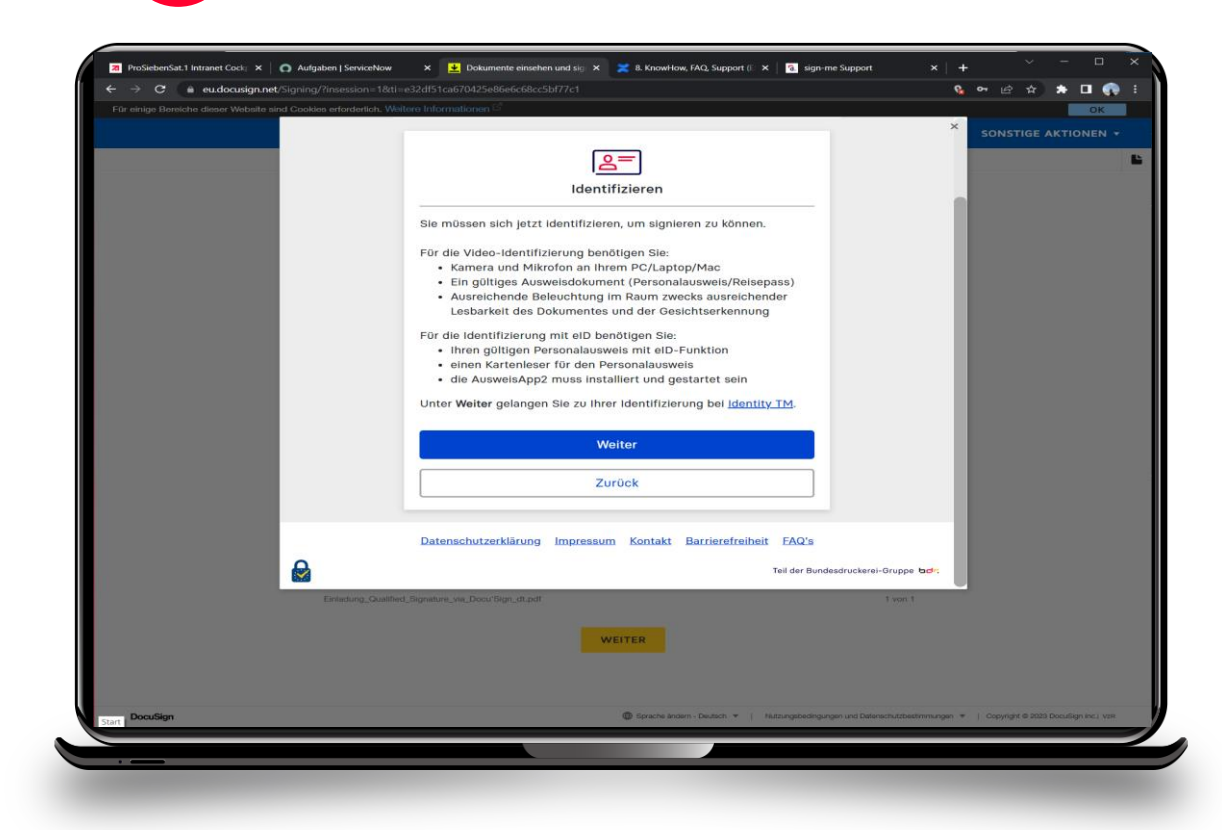

![](_page_3_Picture_7.jpeg)

![](_page_4_Picture_1.jpeg)

Download app **identity** (identity Trust Management AG), **not** identity autoID or identity online to a smartphone and remember or copy **reference number**.

![](_page_4_Picture_3.jpeg)

![](_page_4_Picture_4.jpeg)

![](_page_4_Picture_5.jpeg)

![](_page_5_Figure_1.jpeg)

![](_page_6_Picture_1.jpeg)

![](_page_6_Picture_2.jpeg)

Take a photo of the front and back of your identification document and click on send (**Senden**)

![](_page_6_Picture_4.jpeg)

and it is not

No. of Lot of Lot of Lo

C

٥

States and States

Your ID document will be verified by

a call center agent.

![](_page_6_Picture_7.jpeg)

![](_page_7_Figure_1.jpeg)

**ProSiebenSat.1** Media SE Your ID document will be verified by a call center

![](_page_7_Picture_3.jpeg)

Wait for response.

![](_page_7_Picture_5.jpeg)

Cet ready for a selfie.

![](_page_8_Picture_1.jpeg)

**Wait** in browser, until the signature certificate has been generated.

![](_page_8_Picture_3.jpeg)

![](_page_8_Picture_4.jpeg)

Request a TAN (**TAN anfordern**), wait for the **SMS** with the code on your phone, enter the code and confirm. The document is signed now.

|             | mathias_martir                                          | sign-me Coins: 10 ₪<br>Logout in <b>9:33 </b><br>weidinger@prosiebensat1.com ີ | × SONSTIGE A                                       | KTIONEN + |
|-------------|---------------------------------------------------------|--------------------------------------------------------------------------------|----------------------------------------------------|-----------|
|             | [sign-me                                                | d-trust.                                                                       | _                                                  | Aussch    |
|             | TAN anfordern ur                                        | nd signieren                                                                   |                                                    | @ N       |
|             | Auswählen Signiere                                      | en Download                                                                    |                                                    |           |
|             | TAN wird per SMS an ihr regis<br>verschiel<br>TAN anfor | triertes Telefon ***398<br>kt<br>dern                                          |                                                    | L         |
|             | 2                                                       |                                                                                |                                                    |           |
| Enterdung_d | kullfied_Signuture_ver_Docu*Sign_tit.pdf                | R                                                                              |                                                    |           |
| Depution    |                                                         | Searche Annen, De Mith. T. 1. Mathematican annu and                            | Selene in different services 💌 🕕 Downlett & 2023 D |           |

![](_page_8_Picture_7.jpeg)